## How to access the Visa Information Session Video <u>在留資格ガイダンスビデオへのアクセス方法</u>

1. Log in to the Campus Terminal

Campus Terminalにログインをしてください。

| Campus Terminal          | Text Size L U S                                           |  |
|--------------------------|-----------------------------------------------------------|--|
| Public Messare Not Found | Japanese @ Enema<br>User ID                               |  |
|                          | Password<br>  Login                                       |  |
|                          | Menu<br>Smartphone                                        |  |
|                          | Search syllabus<br>Search by course<br>Search by instruct |  |

How to Search

## 2. Click on "Academic".

## 「アカデミック」をクリックしてください。

|             | ····································                                                  | Specify Address         |
|-------------|---------------------------------------------------------------------------------------|-------------------------|
| 3/11 (Mon)  | W[manaba] システム終了のお知らせ/ Notification of System Closing                                 | Messages                |
| 3/5 (Tue)   | (Japanese Only)第2回みんなで話そう別府市政フォーラム -日本一幸せを実感できるまちを目指して-                               | Messages Send List      |
| 3/5 (Tue)   | (Updated) Overseas Short-Term Summer Programs / (更新) 海外短期サマープログラム参加者募集                | Microsoft365            |
| 3/4 (Mon)   | The format of each course / 授業の実施形態                                                   | Change Password         |
| 3/4 (Mon)   | AY2024 Timetable & Syllabus (Preliminaly)/ 2024年度 時間割・シラバス (智定版)                      | Book mark               |
| 3/4 (Mon)   | CampusmateV2の利用制限について                                                                 | Multi-Eactor            |
| 3/4 (Mon)   | Information for IELTS Test on April 13 at APU / 4月13日実施IELTS、APU学内実施のお知らせ             | Authentication(MFA      |
| 3/1 (Fri)   | Warning about Marijuana and Other Illegal Drugs/大麻など「不正薬物」に関する注意喚起                    | APU Moodle              |
| 3/1 (Fri)   | Change to the VPN service authentication screen / VPNサービスの認証画面を変更します                  | Link                    |
| 3/1 (Fri)   | Sticker on the backside of student ID card/学生証の裏面シールについて                              | APU Official Site       |
|             | In View All                                                                           | 🖬 Campusmate            |
| Action Requ | lired                                                                                 | Web(APU)                |
|             | 2 New Messages                                                                        | APU Portal Site         |
| 3/12 (Tue)  | WRe-send:2024春 在校生定期健康診断のご客内/ Information regarding 2024 Spring Semester periodica    | Library                 |
| 3/12 (Tue)  | W2024春 在校生定期健康診断のご案内/ Information regarding 2024 Spring Semester periodical Health (  | Academic                |
| 3/8 (Fri)   | バスボートと在留力ードの受け取りについて/Your passport and residence card are ready at the Student        | Research     Acader     |
| 3/7 (Thu)   | <reminder>Regarding extension of Period of Stay ( Visa Renewal)/在留期間更新について</reminder> | Student Se              |
| 3/4 (Mon)   | Resend:Early health checkup information in Maarch / 3月早期健康診断のご案内                      | Uareer                  |
| 2/29 (Thu)  | Regarding extension of Period of Stay ( Visa Renewal)/在留期間更新について                      | Uthers(Faculty & Staff) |
| 2/28 (Wed)  | Early health checkup information in Maarch / 3月早期健康診断のご案内                             | Value 10.25             |
| 2/28 (Wed)  | [Canceled] Early health checkup information in Maarch / 3月早期健康診断のご案内                  | L                       |

3. Click on "APU Moodle Login".

「APU Moodleログイン」をクリックしてください。

| アカデミック / Academic                      |                          |  |
|----------------------------------------|--------------------------|--|
| <u>Home</u> / アカデミック / Academic        |                          |  |
| Japanese/日本語                           | English/英語               |  |
| • Library                              | Library                  |  |
| <ul> <li>アカデミック・オフィス ウェブサイト</li> </ul> | Academic Office Website  |  |
| • 教務支援HP 教務支援ページ                       | Educational Connect Page |  |
| APU Moodleログイン                         | APU Moodle Login         |  |
|                                        |                          |  |

4. Login to Moodle from the following page.

下記のページよりMoodleにログインしてください。

| R R R R R R R R R R R R R R R R R R R | RITSUMEIKAN<br>サインイン<br>Please enter your Ritsumeikan/APU email address. |  |
|---------------------------------------|--------------------------------------------------------------------------|--|
| A DII Shape your wo                   | サインインできない場合の問合せ先<br>立命館大学<br>APU<br>附属校                                  |  |
| Asia Pacific Uni                      | עבעדג גרגרו אין                                                          |  |

5. Click on the Course named "Enrollment Confirmation/在籍確認".

「Enrollment Confirmation/ 在籍確認」と書かれたコースをクリックしてください。

| Shape your world<br>Ritsumeikan<br>Asia Pacific University | Home ダッシュボード                | マイコース アナリティクス | スレポート 学習機能 🖌 | Intelliboard 🗸 |
|------------------------------------------------------------|-----------------------------|---------------|--------------|----------------|
| コース名で並べ                                                    | 、替える ~ 〇 検索                 | 88 🗮          | Ē            |                |
|                                                            |                             |               |              |                |
|                                                            |                             |               |              |                |
|                                                            |                             |               |              |                |
| APU                                                        |                             |               |              |                |
| Enrollmer<br>Confirma                                      | nt<br>tion/在籍<br>ent Office |               |              |                |
|                                                            | - スを表示                      |               |              |                |

6. Click on the assignment named "Visa Information Session Video/ 在留資格ガイダンスビデオ".

「Visa Information Session Video/在留資格ガイダンスビデオ」をクリックしてください。

| Shape your world<br>Risomelikan<br>Asia Pacific University | Home ダッシュボー | ・ド マイコース アナリティクスレポート 完了レポート 学習機能 🖌 🛚 Ir | telliboard 🗸 💭 |
|------------------------------------------------------------|-------------|-----------------------------------------|----------------|
| Course Menu                                                | ×           | 活動                                      |                |
| 全般                                                         | ^           | <b>P</b>                                |                |
| Visa Information Session                                   | Video/      | · · · · · · · · · · · · · · · · · · ·   |                |
| 在留力一ド提出23FA                                                | ^           | <u>Visa Information</u>                 |                |
| 在留力ード提出                                                    |             | Session Video/ HEE<br>格ガイダンスビデオ         |                |
| 在籍確認アンケート                                                  | ^           | 開始予定: 2024年 03月 28日(木                   |                |
| October 2023<br>November 2023                              |             | 期限: 2024年 04月 3日(水曜日)<br>23:59          |                |
| セクション3                                                     | ^           | 完了マークする                                 |                |

7. You will be able to see the video from the link on the message.

ビデオは、メッセージの中にあるリンクより視聴することができます。

| ×            |                                                                                                    |
|--------------|----------------------------------------------------------------------------------------------------|
| ^            | 課題 設定 高度な評定 …                                                                                                    |
| ssion Video/ | 第1マークする                                                                                                    |
| ^            | 開始予定: 2024年 03月 28日(木曜日) 00:00<br>期限: 2024年 04月 3日(水曜日) 23:59                                                                                                    |
| ^            | You will be able to see this video from the following English Version<br>https://www.pip-maker.com/?view=vndl                                                                         |
| ^            | Please note that you must watch this video by April 3rd (Wed).<br>If you do not watch it, it will have a negative influence on your extension of period of stay in your 5th semester. |
|              | ビデオは下記より複雑できます。<br>https://www.pip-maker.com/?view=b1k9                                                                                                    |
|              | なお、このビデオは4月3日(水)までに見なければいけません。<br>この日までに視聴をしない場合は、5セメスター目の在留期間の更新に影響があります。                                                                                                    |